# BAB IV IMPLEMENTASI DAN PEMBAHASAN

# 4.1 Hasil Implementasi RapidMiner

Pada bab ini akan membahas hasil dari implementasi rapidminer menggunakan algoritma K-Means *Clustering* dalam mengukur Tingkat kedisiplinan pegawai di Badan Pengelola Keuangan dan Aset Daerah Labuhanbatu. Untuk mendukung hasil perhitungan manual yang telah dibahas sebelumnya maka data tersebut diuji menggunakan software RapidMiner. Berikut tampilan awal ketika aplikasi rapidminer dijalankan.

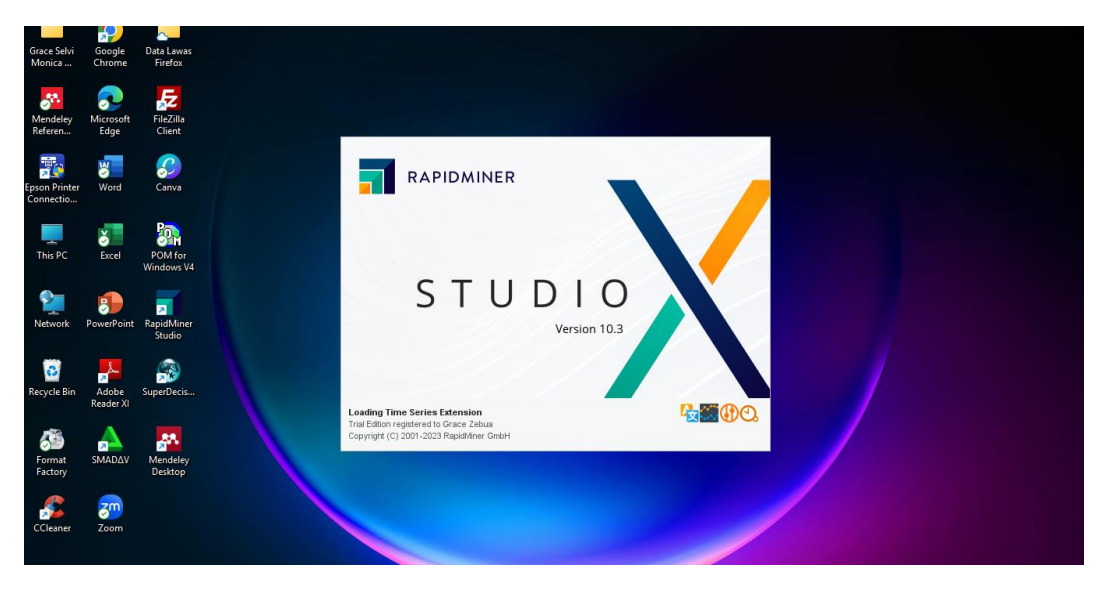

Gambar 4. 1 Tampilan Awal RapidMiner

Setelah itu muncul tampilan awal yaitu membuat lembar kerja baru atau membuka file yang sudah ada. Klik blank process untuk memulai lembar kerja baru

| Welcome to           | Welcome to RapidMiner Studio!                                                                                             |    |                                                                                                    |               |                                                                                                    |  |  |  |  |
|----------------------|----------------------------------------------------------------------------------------------------|----|----------------------------------------------------------------------------------------------------|---------------|----------------------------------------------------------------------------------------------------|--|--|--|--|
| Start                | Recent Learn                                                                                                    |    |                                                                                                    |               |                                                                                                    |  |  |  |  |
| Start                | with                                                                                                    |    |                                                                                                    |               |                                                                                                    |  |  |  |  |
|                      | Blank Process<br>Start a new process from scratch in the<br>design view.                                                  | 5  | Turbo Prep<br>Prepare your data interactively:<br>transform, clean and combine data sets.                               | ı¶            | Auto Model<br>Build and optimize models using<br>automated machine learning.                                         |  |  |  |  |
| Choo                 | se a template to start from                                                                                               |    |                                                                                                    |               |                                                                                                    |  |  |  |  |
| ((( <sup>4</sup> ))) | Churn Modeling<br>Predict which of your customers will churn<br>and why with a decision tree.                             | 2  | Direct Marketing<br>Predict response to campaigns and<br>increase the conversion rate of your<br>campaign.              |               | Credit Risk Modeling<br>Model credit default risk by training an<br>optimized Support Vector Machine (SVM)<br>model. |  |  |  |  |
|                      | Market Basket Analysis<br>Find products frequently purchased<br>together and turn them into rules for<br>recommendations. | ₫. | Predictive Maintenance<br>Model equipment failures to schedule<br>maintenance pre-emptively                             | **            | Price Risk Clustering<br>Cluster price developments using<br>X-Means to unveil price-risk-relationships.             |  |  |  |  |
|                      | Lift Chart<br>Create a lift chart to visualize the<br>improvement that a model provides<br>compared to guessing.          | ¢  | Operationalization<br>Embed predictive models into business<br>processes to trigger the right actions<br>automatically. | $\mathcal{P}$ | Outlier Detection<br>Detect anomalies in data resulting from a<br>chemical analysis of wines.                        |  |  |  |  |
|                      | Geographic Distances                                                                                                    | Î  | Medical Fraud Detection                                                                                                 |               | Web Analytics                                                                                                    |  |  |  |  |

Gambar 4. 2 Memilih Lembar Kerja Awal

| 📊 <new process=""> – RapidMiner Studio Trial</new>         | I 10.3.001 @ LAPTOP-90F3U | UP5                  |                  |                   |                    |        |       |                    | -              |            | ×   |
|------------------------------------------------------------|---------------------------|----------------------|------------------|-------------------|--------------------|--------|-------|--------------------|----------------|------------|-----|
| Eile Edit Process View Connections                         | Settings Extensions       | <u>H</u> elp         |                  |                   |                    |        |       |                    |                |            |     |
|                                                            | Views                     | Design               | Results          | Turbo Prep        | Auto Model         | More 🔻 | Find  | data, operatorsetc | 2              | All Studio | , • |
| Repository ×                                               | Process                   |                      |                  |                   |                    |        |       | Parameters         | ×              |            |     |
| 🕒 Import Data 🛛 🖃 💌                                        | Process                   |                      |                  |                   | P P 🐚              | 🖪 🛃    | i 🥏 🖸 | Process            |                |            |     |
| Training Resources (connected)                             | Process                   |                      |                  |                   |                    |        |       | logverbosity       | init           | *          | •   |
| Samples                                                    | line                      |                      |                  |                   |                    |        |       | logfile            |                |            | D   |
| Community Samples (connected)     Local Repository (Local) | Dub                       |                      |                  |                   |                    |        | ies ( | resultfile         |                |            | ]@  |
| DB (Legacy)                                                |                           |                      |                  |                   |                    |        |       |                    |                |            |     |
|                                                            |                           |                      |                  |                   |                    |        |       | random seed        | 2001           |            | ٢   |
|                                                            |                           |                      |                  |                   |                    |        |       | send mail          | never          | •          | · D |
| Operators ×                                                |                           |                      |                  |                   | rst.               |        |       | encoding           | SYSTEM         | •          | 1   |
| Search for Operators                                       |                           |                      | ta or o          |                   |                    |        |       |                    |                |            |     |
| Data Access (59)                                           |                           |                      |                  |                   |                    |        |       |                    |                |            |     |
| Blending (81)                                              |                           |                      |                  |                   |                    |        |       |                    |                |            |     |
| Cleansing (28)                                             |                           |                      |                  |                   |                    |        |       |                    |                |            |     |
| Modeling (167)                                             |                           |                      |                  |                   |                    |        |       |                    |                |            |     |
| Sconing (13)                                               |                           |                      |                  |                   |                    |        |       |                    |                |            |     |
| validation (30)                                            | Leverage the Wisdom of    | Crowds to get operat | tor recommendati | ions based on you | ir process design! |        |       | Hide advance       | d paramete     | <u>trs</u> |     |
| Get more operators from the<br>Marketplace                 |                           |                      | Activate Wis     | dom of Crowds     |                    |        |       | Change com         | patibility (10 | .3.001)    |     |

Gambar 4. 3 Halaman Lembar Kerja RapidMiner

Selanjutnya proses yang dilakukan ialah penginputan data ke dalam lembar kerja. Maka dibutuhkan operator read excel kemudian *drag and drop* kedalam *view process* sehingga operator tersebut dapat tampil pada lembar kerja seperti Gambar 4.5. Lalu klik import configuration wizard pada parameters operator read excel.

| <new process*=""> – RapidMiner Studio Trial 10.3.001</new> | @ LAPTOP-90F3UUP5                                                                           | – o ×                                  |
|------------------------------------------------------------|---------------------------------------------------------------------------------------------|----------------------------------------|
| Eile Edit Process View Connections Setting                 | s Extensions Help                                                                           |                                        |
|                                                            | Views: Design Results Turbo Prep Auto Model Interactive<br>Analysis                         | Find data, operatorsetc 🔎 All Studio 🔻 |
| Repository ×                                               | Process                                                                                     | Parameters ×                           |
| 🕒 Import Data 🛛 🗉 💌                                        | 🕘 Process 90% 🔑 🔎 🖄 📑 📑 🥁 🐲 🖾                                                               | Read Excel                             |
| Local Repository (Local)                                   | Process                                                                                     | Market Configuration Wizard            |
| Connections                                                | hp Rt                                                                                       | excel file                             |
| data     processes                                         | Read Excel                                                                                  | sheet selection sh ▼ ①                 |
| Uji Data Set Absensi Pegawai (2/13/25                      | ✓ <b>—</b>                                                                                  | sheet number 1                         |
| Uji Data Set Absensi Pegawai (TA) ( 2/                     |                                                                                             | imported cell range                    |
| Operators ×                                                |                                                                                             | encoding SY 🔻 🛈                        |
| Search for Operators                                       |                                                                                             | ✓ use header row ①                     |
| Tota Access (59)                                           |                                                                                             | header row 1                           |
| <ul> <li>Files (19)</li> <li>Read (13)</li> </ul>          |                                                                                             | date format                            |
| Read CSV                                                   |                                                                                             | time zone                              |
| Read Excel                                                 |                                                                                             |                                        |
| Aread SPSS                                                 | Leverage the Wisdom of Crowds to get operator recommendations based on your process design! | Iocale En ▼ ①   ✓                      |
| Get more operators from the Marketplace                    | Activate Wisdom of Crowds                                                                   | Change compatibility (10.3.001)        |
|                                                            |                                                                                             |                                        |

Gambar 4. 4 Import Configuration Wizard

Setelah mengklik import configuration wizard maka akan muncul form data yang akan dipilih untuk diimport pada lembar kerja.

| Import Data - Select the data | a location.                                                                                                    |                         |                                                                                                    |                                                                                                    | $\times$ |
|-------------------------------|----------------------------------------------------------------------------------------------------|-------------------------|----------------------------------------------------------------------------------------------------|----------------------------------------------------------------------------------------------------|----------|
|                               | Select the data loc                                                                                                    | ation.                  |                                                                                                    |                                                                                                    |          |
| TUGAS AKHIR                   |                                                                                                    |                         | ▼ ← 🧧                                                                                                    | 🖡 🛧 🏤 🐸                                                                                                    |          |
| Bookmarks                     | File Name                                                                                                    | Size                    | Туре                                                                                                    | Last Modified                                                                                                    |          |
| ★ Last Directory              | Artikel<br>Artikel<br>Berkas TA Grace Selvi Monica Zebua<br>Keuangan<br>Serttifikat<br>Data Set Absensi Pegawai xisx<br>Data setxisx | 10 KB<br>44 KB<br>19 KB | File Folder<br>File Folder<br>File Folder<br>File Folder<br>File Folder<br>File Folder<br>Microsoft Excel Wor.<br>Microsoft Excel Wor. | Dec 5, 2024<br>Nov 29, 2024<br>Oct 28, 2024<br>Oct 28, 2024<br>Feb 16, 2025<br>Oct 28, 2024<br>Feb 4, 2025<br>Feb 9, 2025<br>Jan 20, 2025<br>Feb 16, 2025 |          |
| Data Set Absensi Pegawai.     | xlsx                                                                                                    |                         |                                                                                                    |                                                                                                    |          |
| Excel (.xlsx, .xls)           |                                                                                                    |                         |                                                                                                    |                                                                                                    | -        |
|                               |                                                                                                    |                         | - Previous                                                                                                    | ▶ <u>N</u> ext 🔀 ⊆                                                                                                    | ancel    |

Gambar 4. 5 Alur Proses Import Data Tahap 1

Pada Gambar 4.5, Tahap 1 memilih lokasi file data yang akan digunakan. Pilih lokasi penyimpanan data, pilih data yang akan digunakan kemudian klik next. Maka akan muncul form tahap 2 yaitu select the cells to import seperti pada Gambar 4.6 lalu klik next.

| <                                       | .3.001<br><u>S</u> etting | i⊚ L⁄<br>gs I | APTOP-90F3UUP5        |                  |            |                  |                                        |                |                             | -                              | (  | 5       | ×     |
|-----------------------------------------|---------------------------|---------------|-----------------------|------------------|------------|------------------|----------------------------------------|----------------|-----------------------------|--------------------------------|----|---------|-------|
|                                         |                           | Imp           | ort Data - Select the | cells to import. |            |                  | Inte                                   | ractive        | ×                           | Find data, operatorsetc 🛛 🖇    | A  | JI Stud | Jio 🔻 |
| Repository ×                            |                           |               |                       |                  | Select the | cells to impo    | ort.                                   |                |                             | Parameters X                   |    |         |       |
|                                         |                           |               |                       |                  |            |                  |                                        |                | Import Configuration Wizard |                                | •  |         |       |
| Connections                             |                           | Sne           | eet Sheeti *          | Cell range: A:E  |            | Select All       | <ul> <li>Define header row:</li> </ul> | 1.*            |                             |                                |    |         |       |
| data                                    |                           |               | ۵                     | в                | с          |                  | D                                      | F              |                             | xcei me                        |    |         | J.    |
| processes                               |                           | 1             | Nama                  |                  | т .        |                  | DA .                                   | Cuti           | ~                           | heet selection                 | sh |         | Ð     |
| 📌 Tugas Akhir ( 2/13/25 3:11 PM – 9 kB) |                           | 2             | Penawai 1             | 64.000           | 0.000      |                  | 0.000                                  | 0.000          |                             |                                |    |         |       |
| Uji Data Set Absensi Pegawai ( 2/13/2   |                           | 3             | Pegawai 2             | 63.000           | 1.000      |                  | 1.000                                  | 0.000          | =                           | heet number 1                  | 1  |         | Ð     |
| 📕 Uji Data Set Absensi Pegawai (TA) ( 2 |                           | 4             | Pegawai 3             | 55.000           | 9.000      |                  | 9.000                                  | 0.000          |                             |                                |    |         |       |
| DB (Legacy)                             | $\sim$                    | 5             | Pegawai 4             | 60.000           | 4.000      |                  | 6.000                                  | 0.000          |                             | nported cell range             | A1 |         | ) @   |
| <                                       |                           | 6             | Pegawai 5             | 58.000           | 6.000      |                  | 6.000                                  | 0.000          |                             | ncodina                        | S  |         | œ     |
| Operators ×                             |                           | 7             | Pegawai 6             | 64.000           | 0.000      |                  | 3.000                                  | 0.000          |                             |                                |    |         |       |
| ·                                       |                           | 8             | Pegawai 7             | 59.000           | 5.000      |                  | 7.000                                  | 0.000          |                             | ✓ use header row               |    |         | Ð     |
| Search for Operators                    |                           | 9             | Pegawai 8             | 55.000           | 9.000      |                  | 12.000                                 | 0.000          |                             |                                |    |         |       |
| ▼ 🛅 Data Access (59)                    | ^                         | 10            | Pegawai 9             | 64.000           | 0.000      |                  | 0.000                                  | 0.000          |                             | eader row                      | 1  |         | (D)   |
| 🕶 📇 Files (19)                          | -                         | 11            | Pegawai 10            | 61.000           | 3.000      |                  | 7.000                                  | 0.000          |                             |                                | D  | -       |       |
| 🔻 📇 Read (13)                           |                           | 12            | Pegawai 11            | 58.000           | 6.000      |                  | 7.000                                  | 0.000          |                             | ate tormat                     | U  | 12      | W     |
| tead CSV                                |                           | 13            | Pegawai 12            | 60.000           | 4.000      |                  | 7.000                                  | 0.000          |                             | me zone                        | SY |         | Ð     |
| 📩 Read Excel                            |                           | 14            | Pegawai 13            | 60.000           | 4.000      |                  | 6.000                                  | 0.000          |                             |                                |    |         |       |
| 📩 Read URL                              |                           |               |                       |                  |            |                  |                                        |                |                             | cale                           | En | I T     | • v   |
| 📩 Read SPSS                             |                           |               |                       |                  |            |                  | - Previous                             | → Next X Cance | əl                          | R Hide advanced parameters     |    |         |       |
| Get more operators from the Marketplace | V                         |               |                       |                  | Activate   | Nisdom of Crowds |                                        |                |                             | Change compatibility (10.3.001 | 1  |         |       |

Gambar 4. 6 Alur Proses Import Data Tahap 2

Kemudian muncul tahap 3 yaitu format your columns, pada tahap ini data polynomial kita ubah role menjadi id seperti pada Gambar 4.7 kemudian klik finish.

| Elle Edit Process View Connections S                                                | ettings | Extensions Help                        |            |                  |                           |             |                     |                                                     | 0           |              |
|-------------------------------------------------------------------------------------|---------|----------------------------------------|------------|------------------|---------------------------|-------------|---------------------|-----------------------------------------------------|-------------|--------------|
|                                                                                     | ſ       | mport Data - Format y                  | our colur  | nns.             |                           | Int         | eractive ×          | Find data, operatorsetc                             | All Stud    | tio 🔻        |
| Repository ×                                                                        |         |                                        |            | For              | mat your column           | s.          |                     | Parameters ×                                        |             |              |
| Local Repository (Local)                                                            | ^       | Replace erro                           | ors with i | missing values   |                           |             |                     | 🌮 Import Configuration Wiza                         | rd          | •            |
| <ul> <li>Connections</li> <li>data</li> <li>processes</li> </ul>                    | i.      | Nama<br>polynominal<br>Id              | ¢ •        | H & v<br>integer | TL & 🕈 🔻<br>integer       | PA 🔹 👻      | Cuti 🔹 👻<br>integer | xcel file                                           | د 🚞<br>sh 🔻 | ) (D<br>) (D |
| 🖑 Tugas Akhir ( 2/13/25 3:11 PM – 9 kB)<br>📕 Uji Data Set Absensi Pegawai ( 2/13/25 |         | 1 Pegawai 1<br>2 Pegawai 2             |            | 64<br>63         | 0                         | 0           | 0                   | heet number                                         | 1           | ]@           |
| Uji Data Set Absensi Pegawai (TA) ( 2/                                              | ~       | 3 Pegawai 3<br>4 Pegawai 4             |            | 55<br>60         | 9                         | 9           | 0                   | nported cell range                                  | A1          | 0            |
| Operators ×                                                                         |         | 5 Pegawar5<br>6 Pegawar6<br>7 Pegawar7 |            | 58<br>64<br>59   | 6<br>0<br>5               | 6<br>3<br>7 | 0                   | ncoding                                             | SY *        | 0            |
| Search for Operators                                                                |         | 8 Pegawai 8<br>9 Pegawai 9             |            | 55 64            | 9 0                       | 12<br>0     | 0                   | eader row                                           | 1           | 0            |
| <ul> <li>Files (19)</li> <li>Eead (13)</li> </ul>                                   |         | 10 Pegawai 10<br>11 Pegawai 11         |            | 61<br>58         | 3<br>6                    | 7<br>7      | 0                   | ate format                                          | •           | Ð            |
| Aread CSV                                                                           | Ļ       | 12 Pegawai 12                          |            | 60               | 4                         | 7           | 0 🔗 no problems.    | me zone                                             | SY ▼        | 0            |
| Read SPSS                                                                           | ~       |                                        | _          |                  |                           | - Previous  | Einish Cancel       | Cale                                                | En ▼        | •            |
| Get more operators from the Marketplace                                             |         |                                        |            | × -              | Activate Wisdom of Crowds |             |                     | <ul> <li>Change compatibility (10.3.001)</li> </ul> |             |              |

Gambar 4. 7 Alur Proses Import Data Tahap 3

Setelah tahapan import data selesai selanjutnya *drag and drop* operator multiply, berfungsi untuk untuk membuat salinan objek. Operator multiply mengambil objek dari port *input* dan mengirimkan salinannya ke port *output* dimana setiap port yang terhubung membuat salinan yang tidak terikat. Sehingga jika ingin mengubah satu salinan tidak akan mempengaruhi salinan yang lain. Lalu hubungkan operator read

| <new process*=""> – RapidMiner Studio Trial 10.3.001 <u>Elle Edit Process View Connections Setting</u></new> | © LAPTOP-90F3UUP5<br>3 Extensions <u>H</u> elp                                              |                      | -                   | o ×          |
|----------------------------------------------------------------------------------------------------|---------------------------------------------------------------------------------------------|----------------------|---------------------|--------------|
|                                                                                                    | Views: Design Results Turbo Prep Auto Model Interactive<br>Analysis                         | Find data, operato   | rsetc 🔎 .           | All Studio 🔻 |
| Repository ×                                                                                                 | Process                                                                                     | Parameters           | ×                   |              |
| 🕒 Import Data 🛛 = 👻                                                                                          | 🕘 Process 90% 🔑 🔑 🍺 📑 🛃 🥁 📽 🖾                                                               | Process              |                     |              |
| Local Repository (Local)                                                                                     | Process                                                                                     | logverbosity         | init                | •            |
| Connections                                                                                                  | ) up mr.(                                                                                   | logfile              |                     | 0            |
| data                                                                                                    |                                                                                             |                      |                     |              |
| Tugas Akhir (2/13/25 3:11 PM – 9 kB)                                                                         |                                                                                             | resulune             |                     |              |
| Uji Data Set Absensi Pegawai (2/13/25                                                                        | Read Excel Multiply                                                                         | random seed          | 2001                | D            |
| Uji Data Set Absensi Pegawai (TA) ( 2/                                                                       |                                                                                             | rood mail            | never               | • @          |
| DB (Legacy)                                                                                                  |                                                                                             | Senaman              |                     |              |
|                                                                                                    |                                                                                             | encoding             | SYSTEM              | •            |
| Operators ×                                                                                                  |                                                                                             |                      |                     |              |
| performance ×                                                                                                |                                                                                             |                      |                     |              |
| 1 Performance (Support Vector Co                                                                             |                                                                                             |                      |                     |              |
| % Performance (Attribute Count)                                                                              |                                                                                             |                      |                     |              |
| Segmentation (4)                                                                                             |                                                                                             |                      |                     |              |
| S Cluster Count Performance                                                                                  |                                                                                             |                      |                     |              |
| S Cluster Distance Performance                                                                               |                                                                                             |                      |                     |              |
| S Cluster Density Performance                                                                                |                                                                                             |                      |                     |              |
| S Item Distribution Performance                                                                              | Leverage the Wisdom of Crowds to get operator recommendations based on your process design! | R Hide advance       | d parameters        |              |
| <                                                                                                    |                                                                                             | 1.01                 |                     |              |
| No results were found.                                                                                       | Activate Wisdom of Crowds                                                                   | ✓ <u>Unange comp</u> | aubility (10.3.001) |              |

excel dengan operator multiply

Gambar 4. 8 Input Operator Multiply

Selanjutnya pilih model algoritma yang akan diuji, dalam penelitian ini menggunakan algoritma k-means. Kemudian setting parameter dari masing-masing model clustering yang akan diuji, model ke 1 dengan jumlah *cluster* sebanyak 3 dan model ke 2 dengan jumlah *cluster* sebanyak 4 dan measure types yang digunakan ialah mixed measures. Lalu hubungkan operator multiply dengan operator clustering

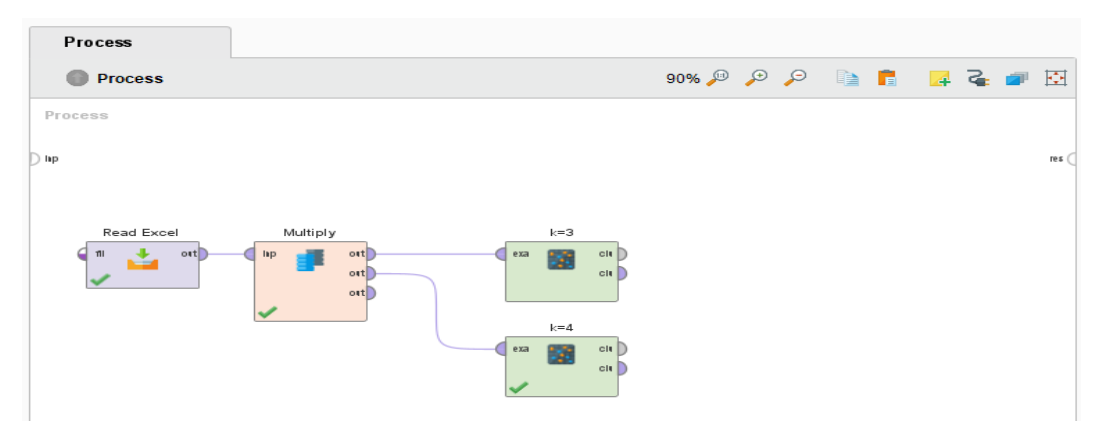

Gambar 4. 9 Input Operator Algoritma K-Means

Selanjutnya untuk menilai performance dari hasil *clustering* data yaitu menggunakan operator cluster distance performance, *drag* dan *drop* operator kedalam proses. Kemudian *setting* parameter pada operator tersebut ceklis *normalize* dan *maximize*, dan ubah *main criterion* menjadi davies bouldin untuk mengevaluasi kualitas hasil *clustering* dengan mengukur rasio antar jarak antar klaster dan jarak dalam klaster, jika nilai DBI lebih rendah maka mengindikasikan bahwa clustering tersebut lebih baik dan lebih terstruktur.

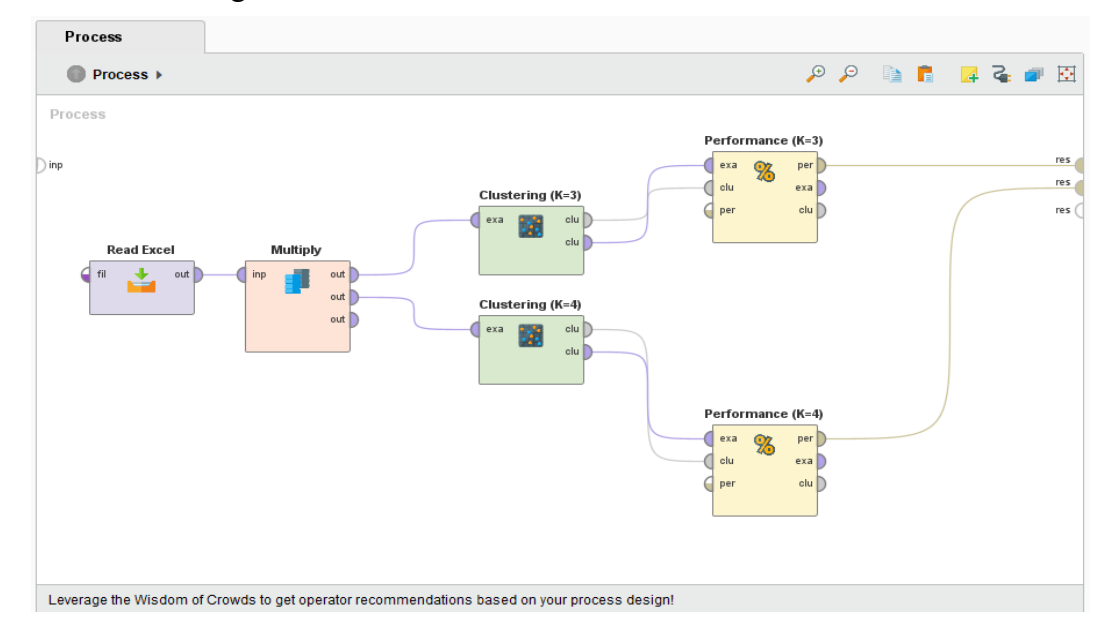

*Gambar 4. 10 Susunan Operator Read Excel,Multiply, K-Means dan Performance* Setelah di *drag* dan *drop* kemudian hubungkan operator clustering dengan operator performance dan hubungkan performance dengan result. Kemudian klik tombol run untuk mengeksekusi data dan menampilkan hasil.

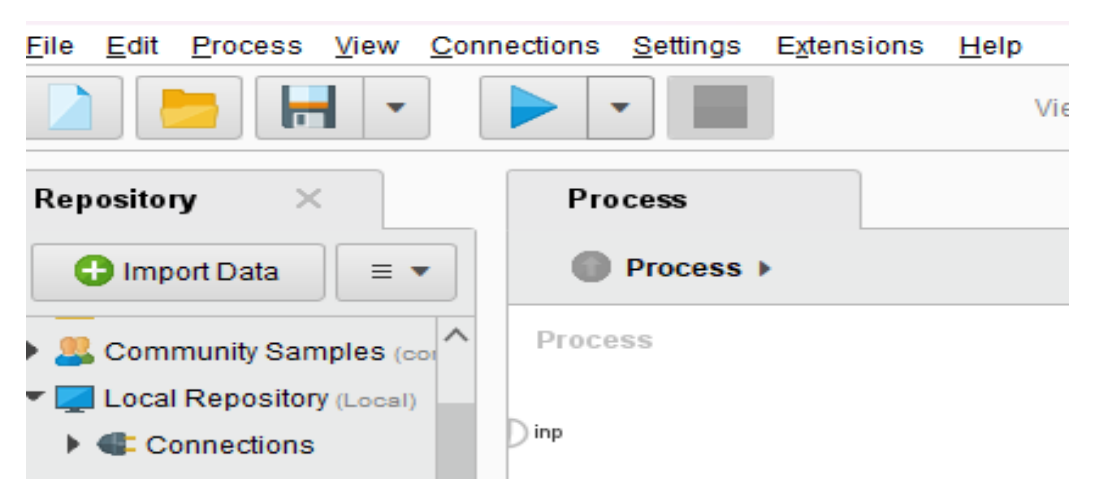

Gambar 4. 11 Ikon Tombol Run

Maka akan muncul hasil performance vector dari kedua clustering yang dijalankan, sehingga dapat dilihat bahwasannya nilai DBI yang lebih rendah adalah nilai dari clustering dengan jumlah klaster sebanyak 3 dengan nilai 0.160, maka yang akan digunakan adalah clustering dengan jumlah klaster sebanyak 3.

| Result History <b>% PerformanceVector (Performance (K=3))</b> × |                                      | Result History                                                                                                    |             | 🐒 PerformanceVector (Performance (K=4)) 🛛 🛛    |                                                                                                    |  |
|-----------------------------------------------------------------|--------------------------------------|----------------------------------------------------------------------------------------------------|-------------|------------------------------------------------|----------------------------------------------------------------------------------------------------|--|
| %                                                               | Per                                  | formanceVector                                                                                                    | %           | Per                                            | formanceVector                                                                                                    |  |
| Performance                                                     | Perfor<br>Avg. W                     | rmanceVector:<br>within centroid distance: 4.409                                                                                                    | Performance | Perfo<br>Avg. v                                | rmanceVector:<br>within centroid distance: 2.824                                                                                                    |  |
| Description                                                     | Avg. v<br>Avg. v<br>Avg. v<br>Davies | <pre>within centroid distance_cluster_0: 3.880 within centroid distance_cluster_1: 11.428 within centroid distance_cluster_2: 1.396 s Bouldin: 0.160</pre> | Description | Avg. n<br>Avg. n<br>Avg. n<br>Avg. n<br>Davies | within centroid distance_cluster_0: 1.254<br>within centroid distance_cluster_1: 2.671<br>within centroid distance_cluster_2: 10.594<br>within centroid distance_cluster_3: 4.182<br>s Bouldin: 0.168 |  |
| Annotations                                                     |                                      |                                                                                                    | Annotations |                                                |                                                                                                    |  |

Gambar 4. 12 Evaluasi Kualitas Hasil Clustering Menggunakan DBI

Sehingga hasil dari klasterisasi data kedisiplinan pegawai yang diperoleh sebanyak 3 klaster yaitu cluster 0 dengan jumlah data sebanyak 30 item, cluster 1 dengan jumlah data sebanyak 16 item dan cluster 2 dengan jumlah data sebanyak 32 item dengan total keseluruhan data ialah 78 item.

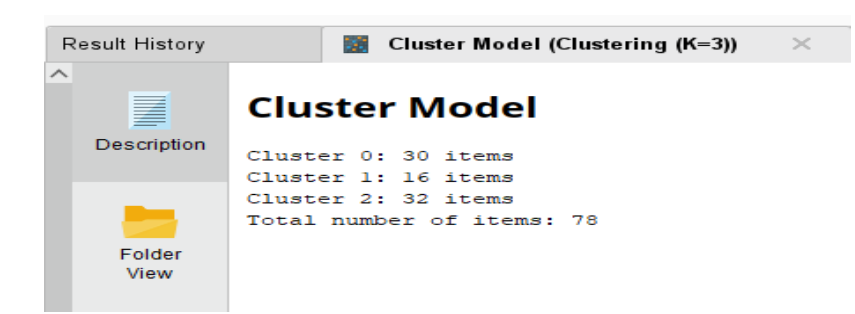

# Gambar 4. 13 Hasil Klasterisasi Data

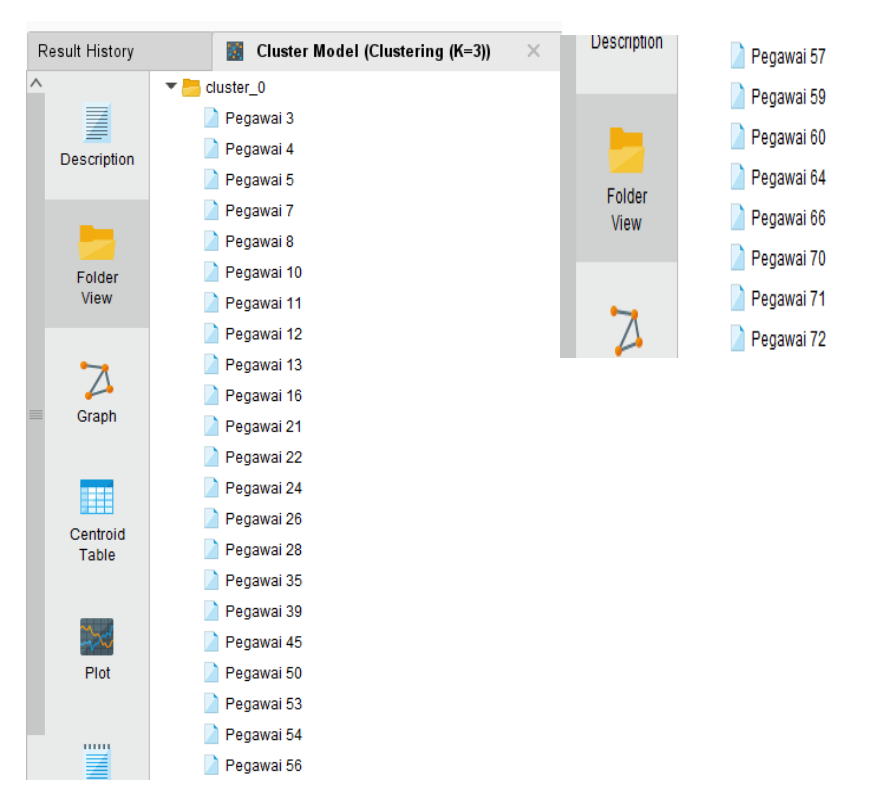

Gambar 4. 14 Hasil Cluster 0 (Pegawai yang kurang disiplin)

|                   | ▼ 📩 cluster_1 |
|-------------------|---------------|
|                   | 📄 Pegawai 15  |
|                   | 📄 Pegawai 34  |
| Folder            | 📄 Pegawai 40  |
| View              | 📄 Pegawai 41  |
|                   | 📄 Pegawai 42  |
| ⊷,                | 📄 Pegawai 43  |
| $\Delta$          | 📄 Pegawai 46  |
| Graph             | 📄 Pegawai 47  |
|                   | 📄 Pegawai 49  |
|                   | 📄 Pegawai 51  |
|                   | 📄 Pegawai 55  |
| Centroid<br>Table | 📄 Pegawai 58  |
| Table             | 📄 Pegawai 61  |
|                   | 📄 Pegawai 62  |
| 2                 | 📄 Pegawai 65  |
| Plot              | 🗋 Pegawai 73  |

Gambar 4. 15 Hasil Cluster 1 (Pegawai yang tidak disiplin)

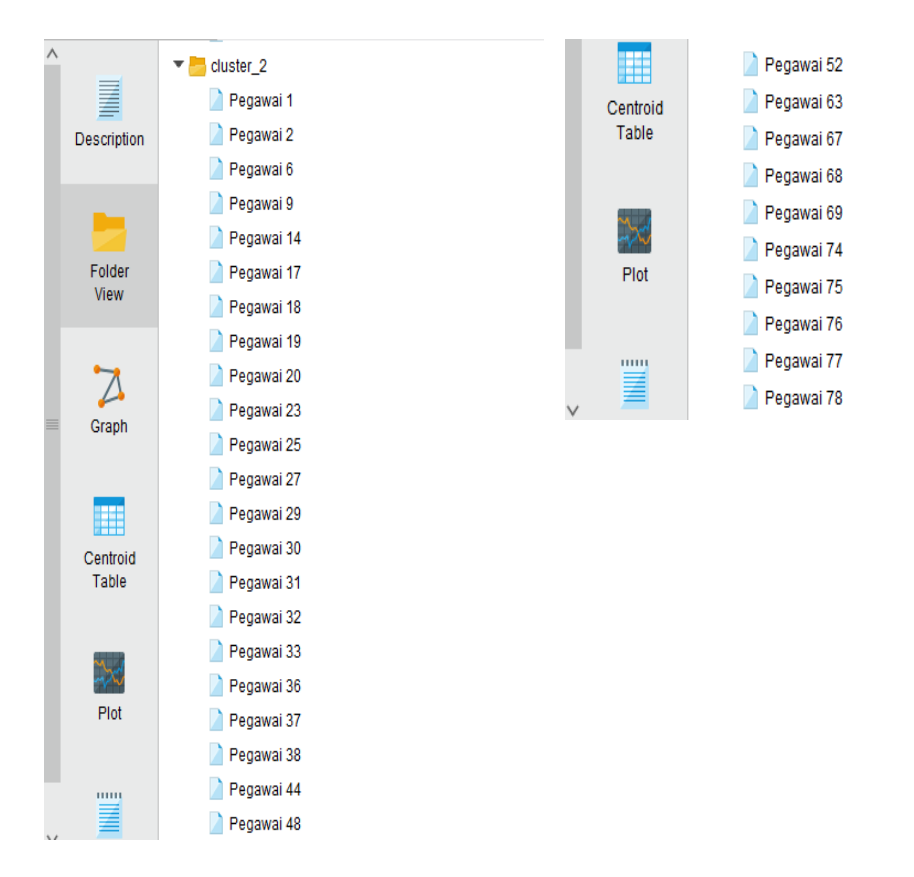

Gambar 4. 16 Hasil Cluster 2 (Pegawai yang disiplin)

Dapat dilihat hasil dari data pada gambar 4.17 menggambarkan persebaran klaster dalam bentuk scatter bubble yang dihasilkan dari proses pengelompokan kedisiplinan pegawai. Scatter berwarna biru melambangkan cluster 2, scatter berwarna hijau melambangkan cluster 0, dan scatter berwarna jingga melambangkan cluster 1 dengan nilai klaster ditunjukkan pada sumbu x dan sumbu y. Kelompok pada cluster 0 dikelompokkan sebagai pegawai kurang disiplin (tingkat disiplin sedang), cluster 1 dapat dikategorikan sebagai pegawai tidak disiplin (tingkat disiplin rendah), dan cluster 2 dikelompokkan sebagai pegawai

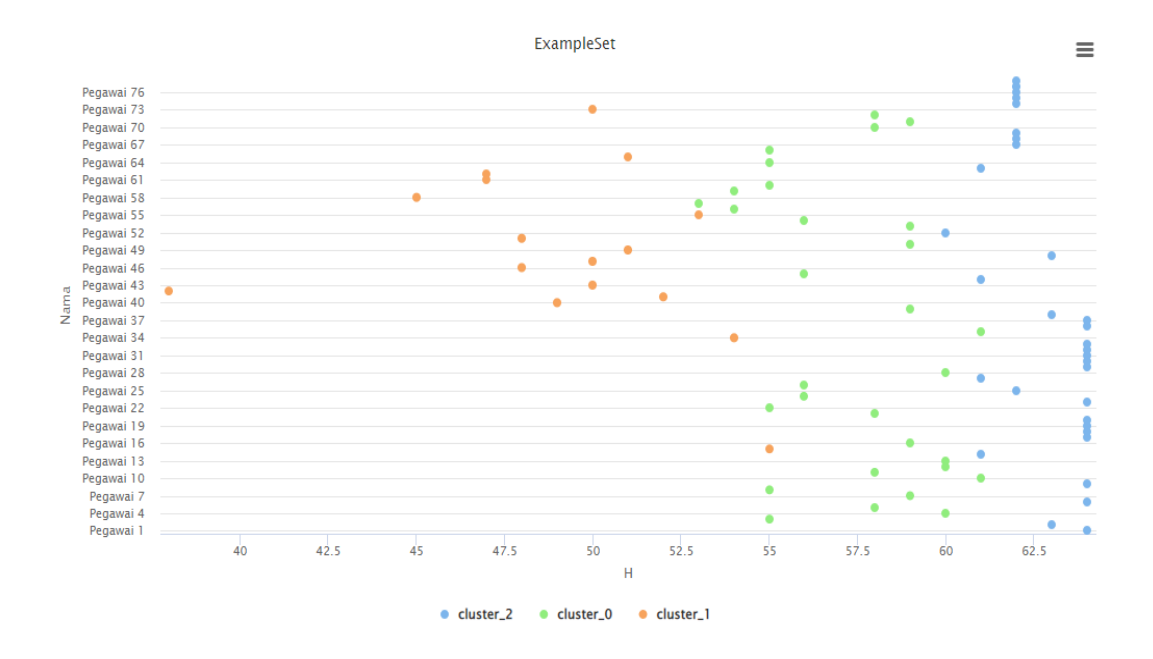

Gambar 4. 17 Visualisasi Hasil Pemodelan Clustering K-means

| Attribute | cluster_0 | cluster_1 | cluster_2 |
|-----------|-----------|-----------|-----------|
| Н         | 57.367    | 49.250    | 62.844    |
| TL        | 6.467     | 14.062    | 1.125     |
| PA        | 7.633     | 15        | 1.531     |
| Cuti      | 0.167     | 0.688     | 0.031     |

Gambar 4. 18 Hasil Rata-Rata Centroid Dari Tiap Cluster

#### 4.2 Pembahasan

# 4.2.1 Perbandingan Hasil Perhitungan Manual dan RapidMiner

Untuk memastikan keakuratan hasil klasterisasi maka dilakukan perbandingan antara perhitungan manual menggunakan Microsoft Excel dan perhitungan otomatis menggunakan RapidMiner. Dari hasil perhitungan dari kedua metode ini menunjukkan adanya konsistensi dalam pengelompokan pegawai ke dalam tiga *cluster* utama, yaitu pegawai disiplin, kurang disiplin, dan tidak disiplin. Perbandingan dalam perhitungan manual (Microsoft Excel):

- a. Perhitungan dilakukan dengan menggunakan metode Euclidean Distance untuk menentukan jarak setiap pegawai ke pusat cluster.
- b. Setelah beberapa iterasi, nilai centroid diperbarui hingga mencapai konvergensi.
- c. Excel menghasilkan tiga kelompok dengan hasil yang sebanding dengan RapidMiner, meskipun membutuhkan waktu lebih lama untuk perhitungan manual.

Perbandingan dalam perhitungan dengan RapidMiner :

- a. RapidMiner mengotomatiskan proses klasterisasi dengan hasil yang lebih cepat dan akurat dibandingkan metode manual.
- b. Evaluasi hasil menggunakan Davies-Bouldin Index menunjukkan bahwa hasil klasterisasi memiliki tingkat pemisahan yang cukup baik.
- c. RapidMiner juga menghasilkan visualisasi klaster yang mempermudah interpretasi pola kedisiplinan pegawai.

### 4.2.2 Interpretasi Hasil Perhitungan

Hasil perhitungan manual dan RapidMiner menunjukkan bahwa :

- Pegawai dalam Cluster 1 memiliki tingkat kedisiplinan yang tinggi, dengan tingkat kehadiran yang hampir sempurna dan keterlambatan minimal.
- Pegawai dalam Cluster 2 memiliki tingkat kedisiplinan sedang, dengan keterlambatan yang lebih tinggi dibandingkan Cluster 1 dan beberapa pelanggaran aturan.

c. Pegawai dalam Cluster 3 memiliki kedisiplinan yang rendah, dengan jumlah keterlambatan dan pelanggaran aturan yang tinggi, serta beberapa pegawai dengan absensi yang tidak memenuhi standar.

Perhitungan menggunakan RapidMiner lebih efisien dibandingkan dengan metode manual di Excel, terutama dalam menangani dataset yang lebih besar.